# OPTIMIZING & TROUBLESHOOTING YOUR BROWSER FOR STRATUS QUICK REFERENCE GUIDE

### **Internet Explorer 11.0**

- 1. Press the **Alt** key to see the menu bar below, and select **Tools**, or click the Tools icon on the top right corner of your
  - browser window.
- 2. From the Tools drop down menu, select **Compatibility View** settings.
- 3. In the Add this website: box type mlsstratus.com. Click Add, then click Close.
- 4. Click on Tools, as in Step 1, and use the drop down menu to select **Internet options**.
- 5. Select the **Security** tab. Select **Trusted sites** and click the **Sites** button.
- 6. In the Trusted sites window, uncheck the box for **Require** server verification (https) for all sites in this zone. Enter the following into the Add this website to the zone: box, one at a time, clicking the Add button after each entry.

lirealtor.com mlsli.com mlsstratus.com

You do not need to enter the (\*.) before the website address. It will be added automatically.)

When finished, click Close.

- 7. Next, select the **Privacy** tab. Click the **Settings** button next to **Turn on Pop-up Blocker**. If there is no check in the box next to Turn on Pop-up Blocker, skip this step and go to Step 9.
- 8. Enter the following information in the **Address of website to allow:** box, one at a time, clicking the **Add** button after each entry.

lirealtor.com mlsli.com mlsstratus.com transactiondesk.com 209.99.48.29 209.99.98.228

(You do not need to enter the (\*.) before the website address. It will be added automatically.)

When finished, click Close.

- 9. In the Advanced tab, scroll down to Enable third-party browser extensions\*, and uncheck the box. Click Apply, then click OK.
- 10. Close Internet Explorer and reopen it. You are ready to use Stratus!

#### Safari

- Click the drop down arrow on the "Display a menu of general Safari settings" button on the top right corner of your browser window.
- 2. If there is a check next to Block **Pop-Up Windows**, uncheck it.

#### Chrome

 $\equiv$ 

- 1. Click the Customize and control Google Chrome icon on the top right corner of your browser window.
- 2. Use the drop down menu to select **Settings**.
- 3. Scroll down to the bottom of the **Settings** window and select **Show advanced settings...**
- 4. Scroll down to the **Privacy** section and click the **Content** settings... button.
- 5. In the **Content settings** window scroll down to the **Pop-ups** section and click the **Manage exceptions...** button.
- 6. Enter the following websites in the **Pop-up exceptions** window box, one at a time, clicking the **Allow** button after each entry.
  - lirealtor.com mlsli.com mlsstratus.com transactiondesk.com 209.99.48.29 209.99.98.228
- 7. When finished, click **Done**.

## Firefox

1. Press the **Alt** key to see the menu bar below, and select

**Tools**, or click the Tools icon **a** on the top right corner of your browser window.

- 2. Use the drop down menu to select **Options**.
- 3. In the **Options** window, select the **Applications** tab. Scroll down to **Portable Document Format (PDF)**, and use the down arrow to open the drop down menu. Select, **Use Adobe Acrobat (in Firefox)**.

(If you do not see the above option, install Adobe Reader and continue.)

- 4. Next, select **Content**, and click the **Exceptions** button.
- 5. Enter the following in the **Allowed Sites –Pop-ups** window under **Address of website:** clicking **Allow** after each entry.

mlsstratus.com lirealtor.com mlsli.com transactiondesk.com 209.99.48.29 209.99.98.228

When finished, click Close.